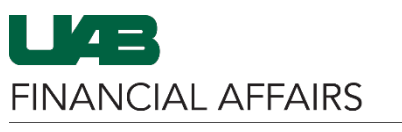

The University of Alabama at Birmingham

## **Oracle GL: UAB Attribute Dictionary**

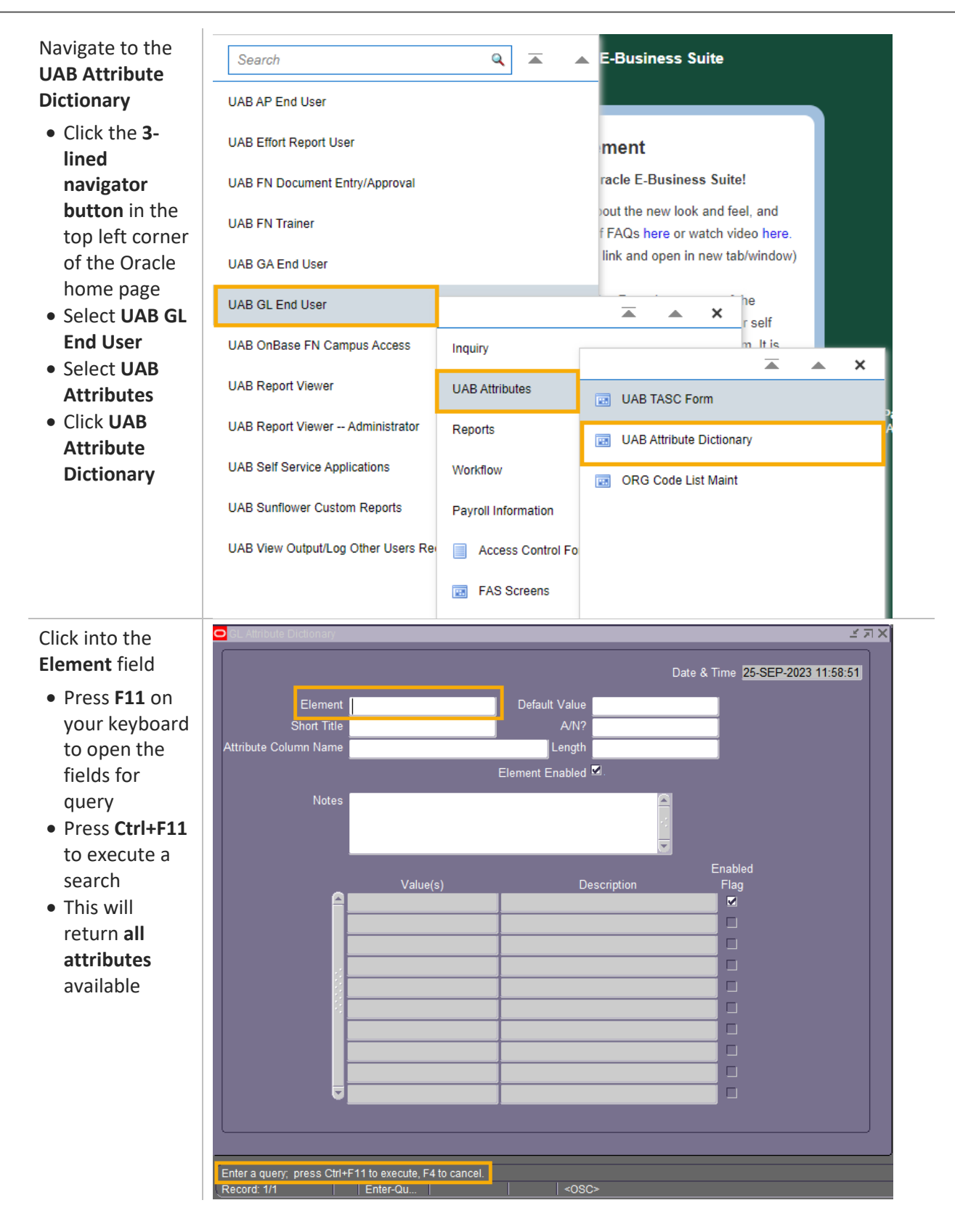

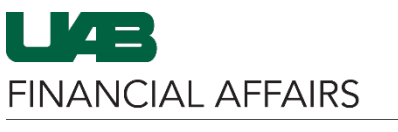

The University of Alabama at Birmingham

## **Oracle GL: UAB Attribute Dictionary**

| Use the <b>Up and</b>            | SL Attribute Dictionary ≚ ת ×                  |
|----------------------------------|------------------------------------------------|
| Down arrow                       |                                                |
| <b>keys</b> on your              | Date & Time 25-SEP-2023 11:56:50               |
| keyboard to                      | Element GLU001000 Default Value                |
| move through                     | Short litle SHORT ACCOUNT TITLE A/N? A/N       |
| the attributes                   |                                                |
| • Short Title is                 |                                                |
| the name you                     | using same logic as is used for creating alias |
| will see                         | descriptions. Input required.                  |
| displayed in                     | Enabled                                        |
| the TASC Form                    | Value(s) Description Flag                      |
| • The Notes                      |                                                |
| • field contains                 |                                                |
| the definition                   |                                                |
| of the                           |                                                |
| of the                           |                                                |
| attribute                        |                                                |
|                                  |                                                |
|                                  |                                                |
|                                  |                                                |
|                                  |                                                |
|                                  | FRM-40100: At first record.                    |
|                                  | Record: 1/77   <0SC>                           |
| To locate an                     | GL Attribute Dictionary                        |
| individual                       |                                                |
| attribute                        |                                                |
| <ul> <li>Click in the</li> </ul> |                                                |
| Element field                    | Element Default Value                          |
| and press F11                    |                                                |
| on your                          | Short Title %AFFIL% A/N?                       |
| ,<br>keyboard                    | Attribute Column Name Length                   |
| • In the <b>Short</b>            |                                                |
| Title field.                     | Element Enabled 🖾                              |
| type the                         |                                                |
| attribute title                  |                                                |
| in ALL CAPS -                    |                                                |
| search for a                     |                                                |
| portion of a                     |                                                |
| title hy using                   |                                                |
| the %                            |                                                |
|                                  |                                                |
| Wildcard                         |                                                |
| Wildcard                         |                                                |
| Press Ctrl+F11                   |                                                |

search

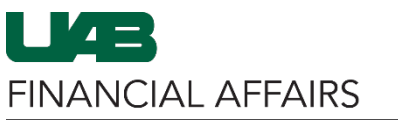

The University of Alabama at Birmingham

## **Oracle GL: UAB Attribute Dictionary**

The resulting screen will display your results

 Use the Up and Down arrows on your keyboard to move through multiple results

|                                                                                                    |                  | Date & T                     | ime 27-SEP-2023 14:43:26 |  |
|----------------------------------------------------------------------------------------------------|------------------|------------------------------|--------------------------|--|
| Element                                                                                                    | GLU002051        | Default Value 🗙              |                          |  |
| Short Title                                                                                                    | AFFILIATION CODE | A/N? A/N                     | Í                        |  |
| Attribute Column Name                                                                                                    | AFFILIATION      | Length 2                     | Í                        |  |
|                                                                                                    |                  | Element Enabled              |                          |  |
| Notes Primary affiliation. Most frequently used reporting attribute when summarizing data by School or equivalent unit. System-controlled by converting first two digits of OBG segment value, but not always |                  |                              |                          |  |
|                                                                                                    |                  | E                            | Enabled                  |  |
|                                                                                                    | 00               |                              |                          |  |
|                                                                                                    | 02               | INSTITUTIONAL                |                          |  |
|                                                                                                    | 09               | ATHLETICS                    |                          |  |
| · · · · · · · · · · · · · · · · · · ·                                                                                                    | 20               | PROVOST ADMINGENERAL         |                          |  |
|                                                                                                    | 23               | PROVOST ADMINLIBRARIES       |                          |  |
|                                                                                                    | 26               | PROVOST ADMINSTUDENT AFFAIRS |                          |  |
|                                                                                                    | 27               | PROVOST ADMINPL & INFO MGMNT |                          |  |
|                                                                                                    | 28               | LISTER HILL LIBRARY          |                          |  |
|                                                                                                    | 29               | MERVYN STERNE LIBRARY        |                          |  |
|                                                                                                    |                  |                              |                          |  |